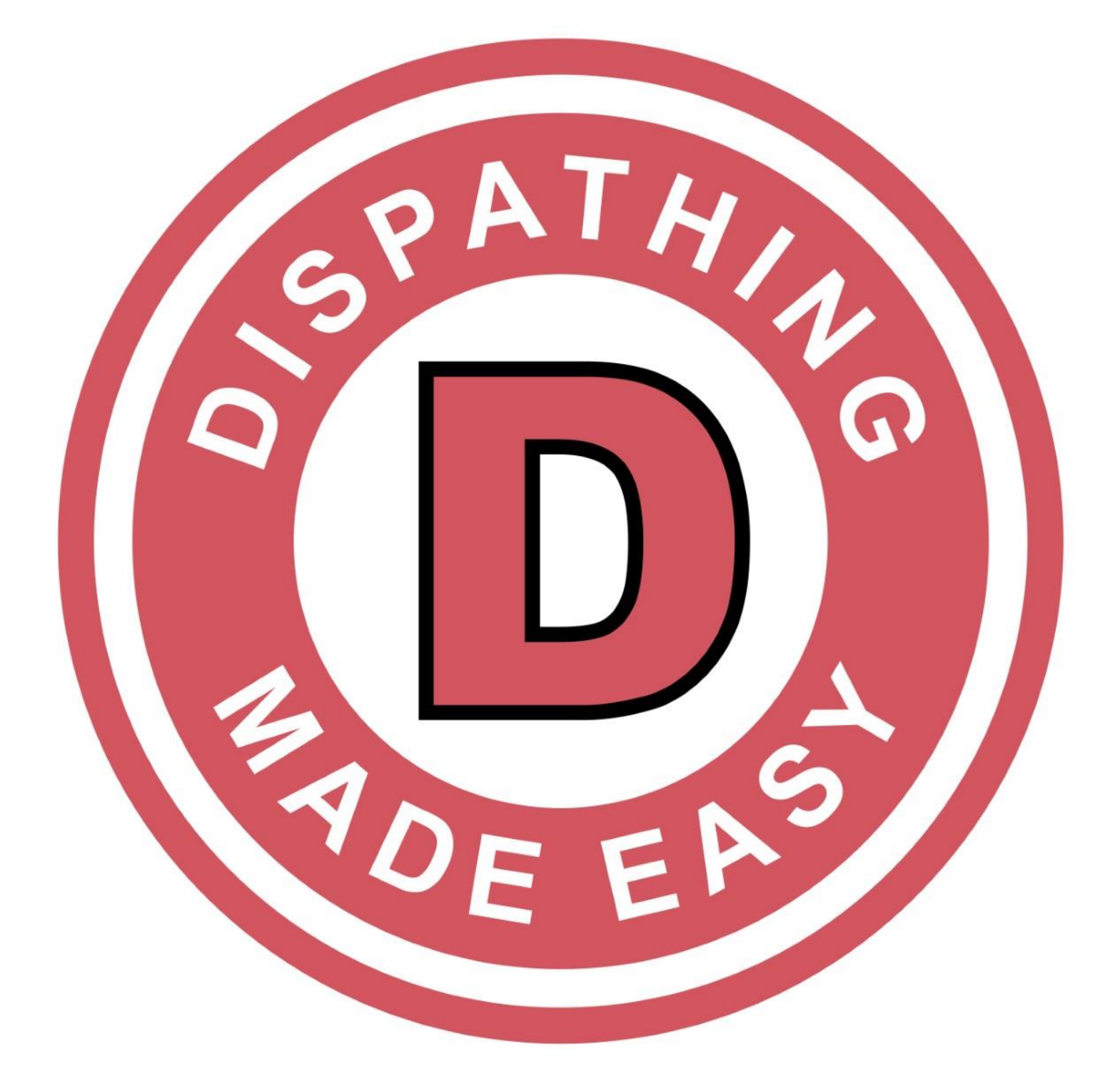

A convenient feature of Dispatching Made Easy is the ability for facilities to scheduled trips directly online with their Transportation Provider partner.

The Transportation Provider is the "owner" of the account and will be responsible for creating an "Administrator" account that serves as the Primary Facility User.

Smaller independent facilities may only need one User account, but larger facilities with multiple units, communities, or buildings may require multiple sub-user accounts.

The Facility's Primary User (Administrator) will be responsible for creating and managing all unique subuser accounts.

The Transportation Provider will be responsible for teaching and orienting Facility Users on the particulars of Dispatching Made Easy.

Once logged in, the Transportation Provider will navigate to the "Facilities" tab to select "Facilities Management" from the drop down menu.

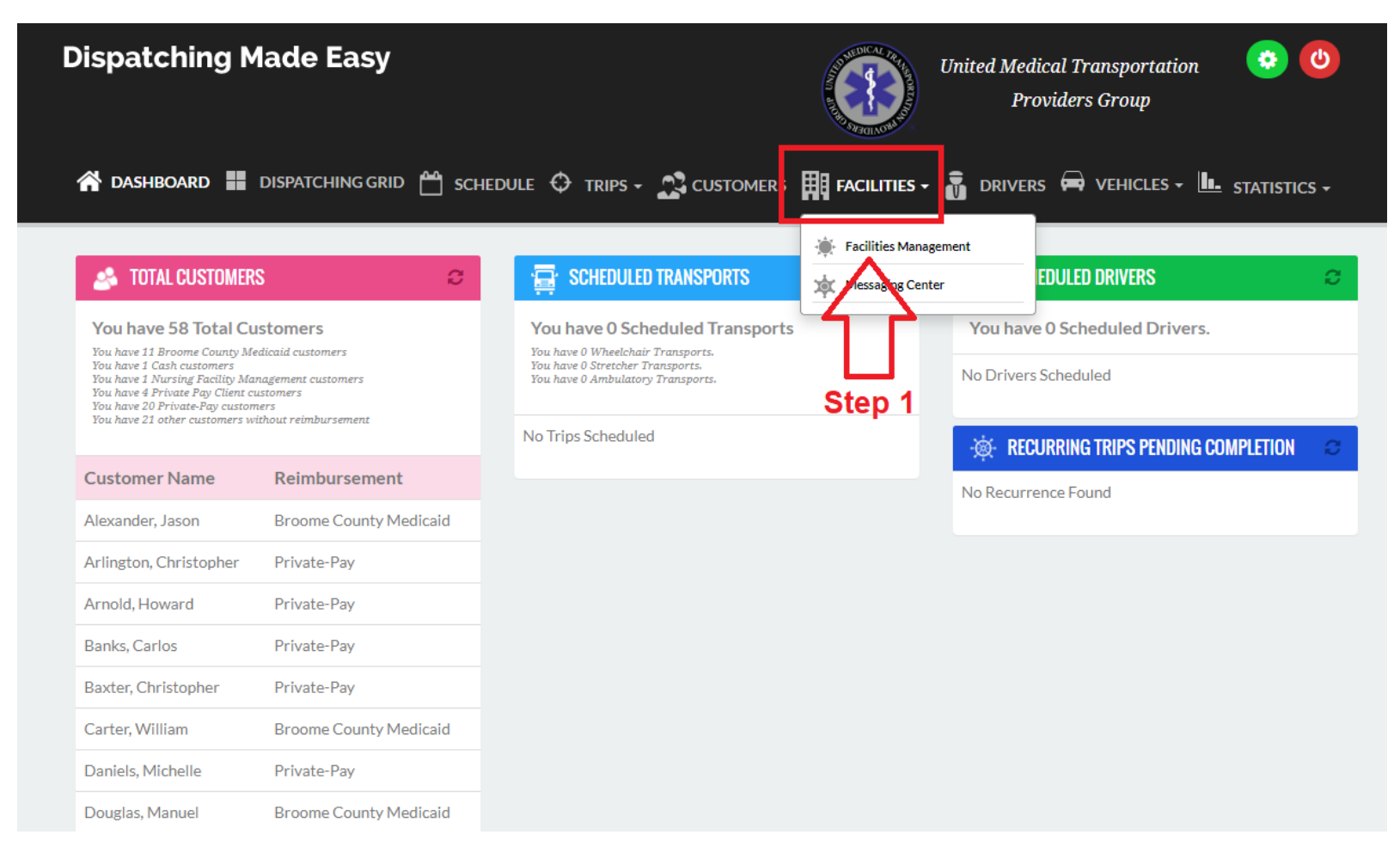

Transportation Providers will create the Facility's Primary User information under "Facility Information."

| FACILITY INFORMATION     |              |                       |         | FACILITIES     |         |                  |
|--------------------------|--------------|-----------------------|---------|----------------|---------|------------------|
| acility Name *           |              | Step 2                | Active? | FILTER         |         |                  |
| Bridgewater Nursing Home |              |                       | ⊻       | Last Name      | Max # U | Jses Active Only |
| ontact Number*           |              |                       |         |                | 50      |                  |
| (607) 722-7225           |              |                       |         |                |         | Filter           |
| ddress *                 |              |                       |         |                |         |                  |
| 159 Front Street         |              |                       |         | No Users Found |         |                  |
| ity*                     | State *      | Zip Code*             |         |                |         |                  |
| Binghamton               | NY           | 1390                  | 5       |                |         |                  |
| DMINISTRATOR INFORMATION |              |                       |         |                |         |                  |
| irst Name *              | Last Name *  |                       |         |                |         |                  |
| Susan                    | Powers       |                       |         |                |         |                  |
| ser Name*                | Password *   |                       |         |                |         |                  |
| spowersbridge            | uniquepasswo | ord@                  |         |                |         |                  |
| osition/Title*           | Email *      |                       |         |                |         |                  |
| Social Services Director | spowers@brid | lgewaternursinghome.c | om      |                |         |                  |

Enter the Primary User's information under "Administrator Information." Keep in mind, the Primary User is responsible for creating and managing all Sub-User accounts.

**NOTE:** Should a new Sub-User account need to be created or a Sub-User is experiencing login problems, it will be the responsibility of the Primary User to edit and update the account and NOT the Transportation Provider. The Transportation Provider can only see and access the credentials of the Primary User and NOT Sub-Users.

**NOTE:** Always create unique usernames. For security purposes, there can be no duplication of usernames throughout the entire Dispatching Made Easy platform.

|                           | 🖌 dashboard 📕   | DISPATCHING GRID     | SCHEDULE ( | 🗘 TRIPS - 💦 CUSTOMERS | Facilities - 🚡 Drive | ers 🛱 Vehicles - 🛄 |
|---------------------------|-----------------|----------------------|------------|-----------------------|----------------------|--------------------|
| Facility Management       |                 |                      |            |                       |                      |                    |
| FACILITY INFORMATION      |                 |                      |            | FACILITIES            |                      |                    |
| Facility Name *           |                 | Active               | ?          | FILTER                |                      |                    |
| Bridgewater Nursing Home  |                 | ✓                    |            | Last Name             | Max # Uses           | Active Only        |
| Contact Number*           |                 |                      |            |                       | 50                   |                    |
| (607) 722-7225            |                 |                      |            |                       |                      | Filter             |
| Address*                  |                 |                      |            |                       |                      | Tiller             |
| 159 Front Street          |                 |                      |            | No Users Found.       |                      |                    |
| City*                     | State*          | Zip Code *           |            |                       |                      |                    |
| Binghamton                | NY              | 13905                |            |                       |                      |                    |
| ADMINISTRATOR INFORMATION |                 |                      |            |                       |                      |                    |
| First Name *              | Last Name *     | Step 3               |            |                       |                      |                    |
| Susan                     | Powers          |                      |            |                       |                      |                    |
| User Name *               | Password *      |                      |            |                       |                      |                    |
| spowersbridge             | uniquepassword@ | 0                    |            |                       |                      |                    |
| Position/Title*           | Email *         |                      |            |                       |                      |                    |
| Social Services Director  | spowers@bridgev | waternursinghome.com |            |                       |                      |                    |
| +New ✓Save                |                 |                      |            |                       |                      |                    |

The Transportation Provider will click "Save" after entering the Primary User information.

|                                                                                                    | 😤 dashboard 🔡 disp                                                       | ATCHING GRID 💾 SCHEDU               | JLE 🤤 TRIPS - 💦 CUSTOMERS        | Facilities - 👸 driver | rs 🛱 Vehicles - 🛄     |
|----------------------------------------------------------------------------------------------------|--------------------------------------------------------------------------|-------------------------------------|----------------------------------|-----------------------|-----------------------|
| Facility Management                                                                                               |                                                                          |                                     |                                  |                       |                       |
| FACILITY INFORMATION                                                                                              |                                                                          |                                     | FACILITIES                       |                       |                       |
| Facility Name* Bridgewater Nursing Home Contact Number* (607) 722-7225 Address* 159 Front Street City* Binghamton | State*                                                                   | Active?<br>☑<br>Zīp Code *<br>13905 | FILTER Last Name No Users Found. | Max # Uses            | Active Only<br>Filter |
| ADMINISTRATOR INFORMATION                                                                                         |                                                                          |                                     |                                  |                       |                       |
| First Name * Susan User Name * Spowersbridge Position/Title * Social Services Directo +New                        | Last Name* Powers Password* uniquepassword@ Email* spowers@bridgewaternu | rsinghome.com                       |                                  |                       |                       |

A "Success" notification will populate below "Facility Management" confirming you have properly "Saved" the Facility profile.

| 😭 DAS                                             | Shboard 🖬 Dispat | iching grid 💾 Schedu | ILE 🗘 TRIP | s – 🚉 customers 🛛 FA     | CILITIES - 🐻 | drivers 🚍  | VEHICLES - <b>III.</b> |
|---------------------------------------------------|------------------|----------------------|------------|--------------------------|--------------|------------|------------------------|
| Facility Management                               |                  |                      |            |                          |              |            |                        |
| Success! Facility User detail saved successfully. |                  | ×                    | FACILIT    | IES                      |              |            |                        |
|                                                   |                  |                      | FILTER     | ł                        |              |            |                        |
| FACILITY INFORMATION                              |                  |                      | Last Name  | 2                        | Max # Uses   | ,          | Active Only            |
| Facility Name*                                    |                  | Active?              |            |                          | 50           | t i        | 2                      |
|                                                   |                  |                      |            |                          |              | 1          | Filter                 |
| Contact Number *                                  |                  |                      |            |                          |              |            |                        |
|                                                   |                  |                      |            | Facility Name            | Last Name    | First Name | User Name              |
| Address*                                          |                  |                      | Select     | Bridgewater Nursing Home | Powers       | Susan      | spowersbridge          |
| Citv* State                                       |                  | Zin Code *           |            |                          |              |            |                        |
|                                                   | Y                |                      |            |                          |              |            |                        |
| ADMINISTRATOR INFORMATION                         |                  |                      |            |                          |              |            |                        |

Should a Facility profile need to be edited, the Transportation Provider will navigate to the "Facilities" tab to choose the "Select" tab next to the Facility's name.

|                                                   | 🖌 DASHBOARD |         | grid 💾 Schi | EDULE 🗧 | ➔ TRIPS -       |                         | ACILITIES + | drivers 두  | VEHICLES - III. |
|---------------------------------------------------|-------------|---------|-------------|---------|-----------------|-------------------------|-------------|------------|-----------------|
| Facility Management                               |             |         |             |         |                 |                         |             |            |                 |
| Success! Facility User detail saved successfully. |             |         |             |         | FACILITIES      |                         |             |            |                 |
|                                                   |             |         |             |         | FILTER          |                         |             |            |                 |
| FACILITY INFORMATION                              |             |         |             |         | Last Name       |                         | Max # Uses  |            | Active Only     |
| Facility Name*                                    |             | h       | Active?     |         |                 |                         | 50          |            |                 |
|                                                   |             |         | 51          |         |                 |                         |             |            | Filter          |
| Contact Number*                                   |             | h       |             |         |                 |                         |             |            |                 |
|                                                   |             |         |             |         | F               | acility Name            | Last Name   | First Name | User Name       |
| Address*                                          |             |         |             | >       | <u>Select</u> B | ridgewater Nursing Home | Powers      | Susan      | spowersbridge   |
| City*                                             | State *     | Zip Cod | de*         |         |                 |                         |             |            |                 |
| ADMINISTRATOR INFORMATION                         |             |         |             |         |                 |                         |             |            |                 |

Using the new credentials created by the Transportation Provider, the Facility's Primary User can login at <u>https://www.DMELive.com</u> to create Sub-User accounts, add Resident profiles, create and manage trips, and more.

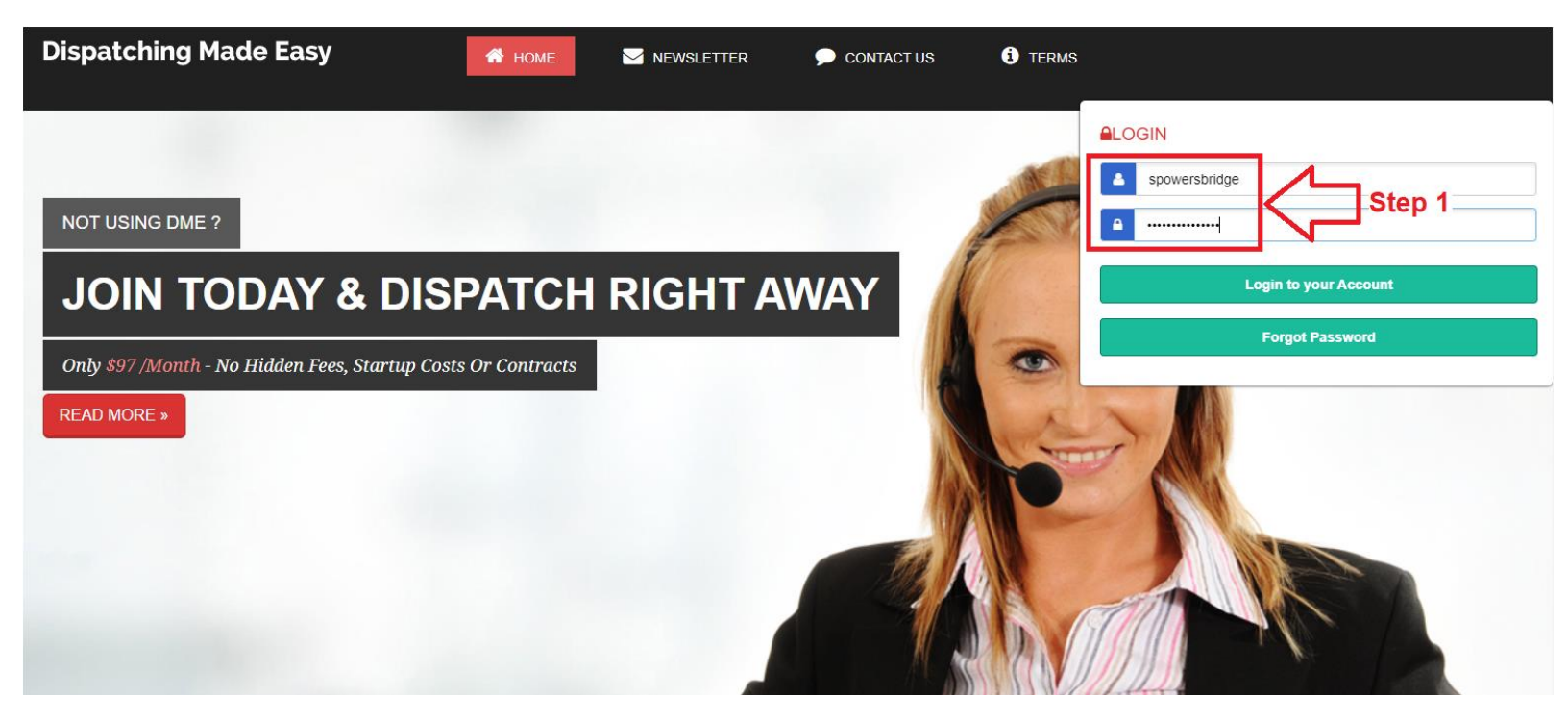

The Facility name will appear at the top of all facility accounts confirming their Users are logged in.

| Dispatch                   | ing Made Easy                                | Bridgewate                            | er Nursing Home 🕐             |                                |
|----------------------------|----------------------------------------------|---------------------------------------|-------------------------------|--------------------------------|
| 😤 DASHBOARI                | ) 📰 dispatching grid 🛗 schedule 🕂 Resident 🗧 | C TRIP MANAGEMENT 🗰 FACILITIES SUB-US |                               |                                |
| Resident Management        |                                              |                                       |                               |                                |
| RESIDENT                   |                                              | ACTIVE RESIDENT?                      | RESIDENT- O SHOWN             |                                |
| Resident ID Last Name*     | First Name *                                 | мі                                    | FILTER                        |                                |
|                            |                                              |                                       | Last Name                     | Active Only                    |
| Enter Aduress              |                                              |                                       | Phone Number                  | Max # Resident                 |
| DEMOCRADUICS               |                                              |                                       |                               | 50                             |
| Resident Address           |                                              |                                       |                               | Filter Export                  |
|                            |                                              |                                       |                               |                                |
| County                     | Phone Number                                 | ров                                   | View Recent Last 90 Days Last | 180 Days Year-to-Date View All |
| BILLING INFORMATION        |                                              |                                       | No Residents found.           |                                |
| Billing Name Billing Phone | a Number                                     | dent Address                          |                               |                                |
| Billing Address            |                                              |                                       |                               |                                |
|                            |                                              |                                       |                               |                                |
| Comments                   |                                              |                                       |                               |                                |
|                            |                                              |                                       |                               |                                |

Should the facility require multiple users, the Primary User will navigate to the "Facility Sub-User" tab to select "Sub-User Management."

| 1                     | Dispatching Made E       | asy                          |                 | Bridgewater         | Nursing Home      | C            |               |              |          |
|-----------------------|--------------------------|------------------------------|-----------------|---------------------|-------------------|--------------|---------------|--------------|----------|
|                       | 🖌 dashboard 🔡 dispatchin | g grid 💾 schedule 🕂 Resident |                 |                     |                   | ics          |               |              |          |
| Resident Management   |                          |                              |                 | Sub-User Management |                   |              |               |              |          |
| RESIDENT              |                          |                              |                 | ACTIVE RESIDENT?    | RESIDENT- 0 SHO   | WN           |               |              |          |
| Resident ID Last Name | •                        | First Name *                 | м               |                     | FILTER            |              |               |              |          |
| Email Address         |                          |                              |                 |                     | Last Name         |              | Active Only   |              |          |
|                       |                          |                              |                 |                     | Phone Number      |              | Max # Residen | t            |          |
| DEMOGRAPHICS          |                          |                              |                 |                     |                   |              | 50            |              |          |
| Resident Address      |                          |                              |                 |                     |                   |              | Filter        | Export       |          |
| County                | Phone Number             |                              | DOB             |                     | View Recent       | Last 90 Days | Last 180 Days | Year-to-Date | View All |
|                       |                          |                              |                 |                     | No Residents foun | d.           |               |              |          |
|                       | Differe Directo Marchae  |                              |                 |                     |                   |              |               |              |          |
| Billing Name          | Billing Phone Number     | Import R                     | esident Address |                     |                   |              |               |              |          |
| Billing Address       |                          |                              |                 |                     |                   |              |               |              |          |
|                       |                          |                              |                 |                     |                   |              |               |              |          |

After entering all applicable Sub-User information, select "Save."

**Note**: To ensure there is no confusion between Sub-Users, we highly recommend the Primary User uniquely labels or names each respective floor, unit, or department. When the Sub-User logs into their unique account, their respective unit or department will be reflected at the top of their account.

|                              | Dispatchi     | ng Made E          | asy               |               |        | Bridgewater Nursing Home |                    |  |  |
|------------------------------|---------------|--------------------|-------------------|---------------|--------|--------------------------|--------------------|--|--|
|                              | প dashboard   | DISPATCHIN         | g grid 쓴 schedule |               |        | FACILITIES SUB-USER +    | L. TRIP STATISTICS |  |  |
| Facility Sub-User Management |               |                    | Learn more        |               |        |                          |                    |  |  |
| FACILITY USER INFORMATION    |               |                    |                   | FACILITIES SU | B-USER |                          |                    |  |  |
| Facility Department or Unit  |               |                    | Active?           | FILTER        |        |                          |                    |  |  |
| Memory Care                  |               |                    |                   | Last Name     |        | Max # Uses               | Active Only        |  |  |
| Contact Number *             |               |                    |                   |               |        | 50                       |                    |  |  |
| (607) 722-7225               |               |                    |                   |               |        |                          |                    |  |  |
| Address                      |               |                    |                   |               |        |                          | Filter             |  |  |
| 159 Front Street             |               |                    |                   | Ma Haras From |        |                          | _                  |  |  |
| City                         | State         | Zip Cor            | de                | No Users Foun | d.     |                          |                    |  |  |
| Binghamton                   | NY            | 13                 | 905               |               |        |                          |                    |  |  |
| First Name *                 | Last Name *   |                    |                   |               |        |                          |                    |  |  |
| Julie                        | Atwater       |                    |                   |               |        |                          |                    |  |  |
| User Name *                  | Password *    |                    |                   |               |        |                          |                    |  |  |
| jatwaterbridge               | uniquepasswo  | ord@               |                   |               |        |                          |                    |  |  |
| Position/Title •             | Email*        |                    |                   |               |        |                          |                    |  |  |
| Unit Secretary               | jatwater@brid | lgewaternursinghom | e.com             |               |        |                          |                    |  |  |
| +New Save Edit               |               |                    |                   |               |        |                          |                    |  |  |

Once "Saved," a "Success" notification will populate, and the new Sub-User account will be featured to the right. Should a Sub-User account need to be modified, the Primary User will navigate to the "Facility Sub-User" tab and choose the "Select" tab next to the desired profile.

|                                                   | Dispatchin  | g Made Easy                   |              |                   |           | Bridgewat      | er Nursing Home |
|---------------------------------------------------|-------------|-------------------------------|--------------|-------------------|-----------|----------------|-----------------|
|                                                   | 😭 dashboard | 📕 DISPATCHING GRID 💾 SCHEDULI | e 🔝 RESIDENT |                   | 1ENT      | ITIES SUB-USER |                 |
| Facility Sub-User Management                      |             | Learn more                    |              |                   |           |                |                 |
| Success! Facility User detail saved successfully. |             |                               | FACILITIES S | UB-USER           |           |                |                 |
| FACILITY USER INFORMATION                         |             |                               | Last Name    |                   | Max # U   | lses           | Active Only     |
| Facility Department or Unit                       |             | Active?                       |              |                   | 50        |                | Filter          |
| Contact Number*                                   |             |                               | 5-           | cility I ser Name | Last Namo | First Name     | Liser Name      |
| Address<br>159 Front Street                       |             |                               | Select Me    | emory Care        | Atwater   | Julie          | jatwaterbridge  |
| City<br>Binghamton                                | State       | Zip Code<br>13905             |              |                   |           |                |                 |
| First Name*                                       | Last Name * |                               |              |                   |           |                |                 |
| User Name*                                        | Password *  |                               |              |                   |           |                |                 |
| Position/Title *                                  | Email *     |                               |              |                   |           |                |                 |

Once the new Sub-User profile has been created, the Sub-User can log into <u>https://www.DMELive.com</u> using their unique username and password.

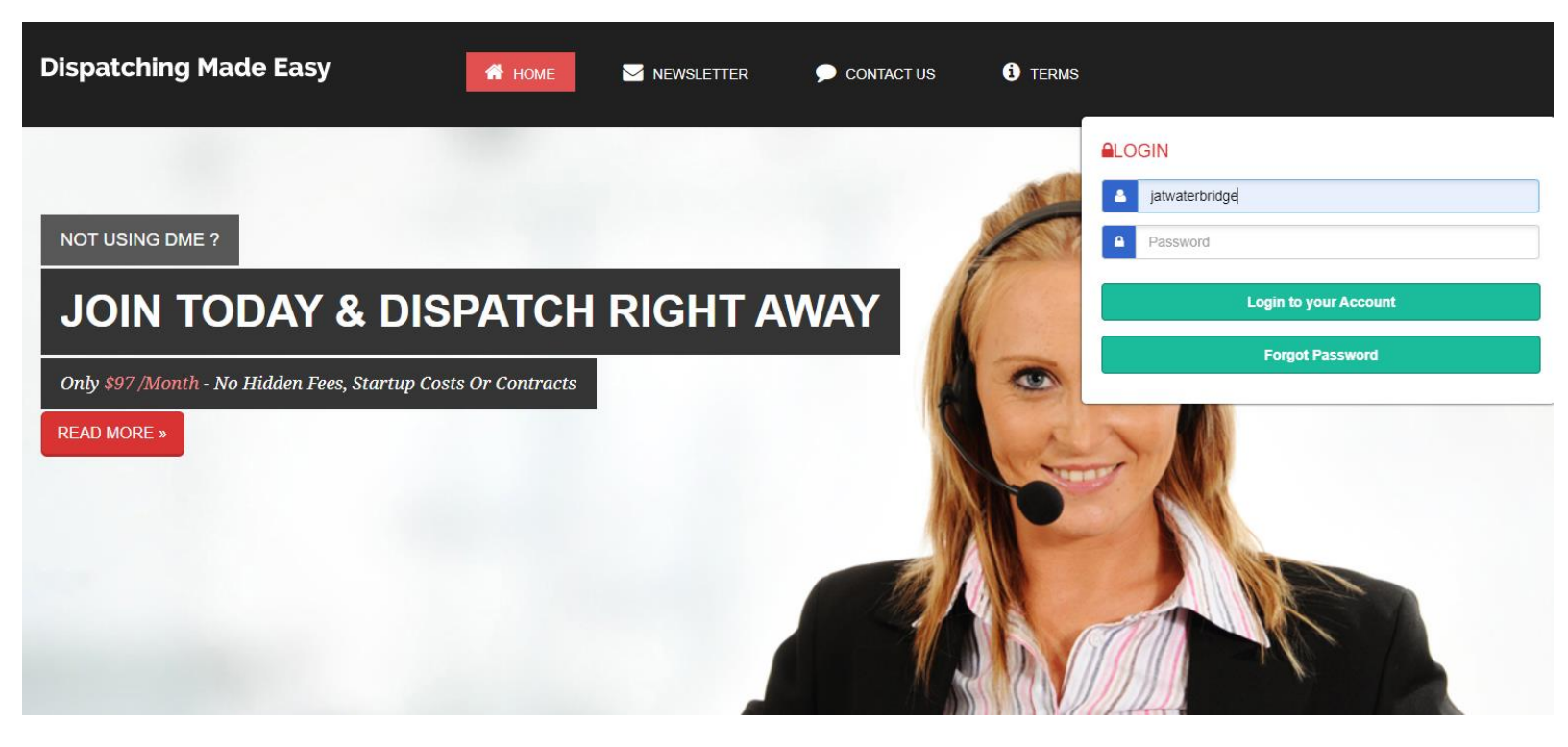

When a Sub-User logs into their unique account, the top of the screen will feature the Facility name followed by the name of the floor, unit, building or department designed by the Primary User when creating the account.

|                                        |   | Dispa     | atching           | g Made E     | asy              |                 |                 | Bridgewater Nursi  | ng Home - Memory | Care 🙂       | )             |              |          |
|----------------------------------------|---|-----------|-------------------|--------------|------------------|-----------------|-----------------|--------------------|------------------|--------------|---------------|--------------|----------|
|                                        |   | 😭 DAS     | 5HBOARD           | DISPATCHIN   | ig grid 💾 schedu | LE 🕂 RESIDENT 🤇 | TRIP MANAGEMENT | L. TRIP STATISTICS | Ĺ                |              |               |              |          |
| Resident Management                    |   |           |                   |              |                  |                 |                 |                    |                  |              |               |              |          |
| RESIDENT                               |   |           |                   |              |                  |                 |                 | ACTIVE RESIDENT?   | RESIDENT- 0 SHO  | WN           |               |              |          |
| Resident ID                            | L | ast Name* |                   |              | First Name*      |                 | м               |                    | FILTER           |              |               |              |          |
|                                        |   | Smith     |                   |              | John             |                 | R               |                    | Last Name        |              | Active Only   |              |          |
| Email Address                          |   |           |                   |              |                  |                 |                 |                    |                  |              |               |              |          |
|                                        |   |           |                   |              |                  |                 |                 |                    | Phone Number     |              | Max # Resid   | ent          |          |
| DEMOGRAPHICS                           |   |           |                   |              |                  |                 |                 |                    |                  |              | 50            |              |          |
| Resident Address                       |   |           |                   |              |                  |                 |                 |                    |                  |              | Filter        | Export       |          |
| 159 Front Street, Binghamton, NY 13905 |   |           |                   |              |                  |                 |                 |                    |                  |              | _             | _            |          |
| County                                 |   |           |                   | Phone Number |                  |                 | DOB             |                    | View Recent      | Last 90 Days | Last 180 Days | Year-to-Date | View All |
| Broome                                 |   |           |                   | (607) 722-   | 7225             |                 | 02/09/1935      |                    | No Residents fou |              |               |              |          |
| BILLING INFORMATION                    |   |           |                   |              |                  |                 |                 |                    |                  |              |               |              |          |
| Billing Name                           |   |           | Billing Phone Num | ber          |                  |                 |                 |                    |                  |              |               |              |          |
| Smith, John                            |   |           | (607) 722-3       | 7225         |                  | Import Resid    | ent Address     |                    |                  |              |               |              |          |
| Billing Address                        |   |           |                   |              |                  |                 |                 |                    |                  |              |               |              |          |
| 159 Front Street, Binghamton, NY 13905 |   |           |                   |              |                  |                 |                 |                    |                  |              |               |              |          |
| Comments                               |   |           |                   |              |                  |                 |                 |                    |                  |              |               |              |          |
|                                        |   |           |                   |              |                  |                 |                 |                    |                  |              |               |              |          |
| L                                      |   |           |                   |              |                  |                 |                 | 1                  |                  |              |               |              |          |

The Primary User and all Sub-User accounts, essentially, experience the same functionality. They can all create new Resident profiles, submit trips online to the Transportation Provider, and once accepted, faclity staff can view the status of each trip.

For demonstration purposes, we will return to the Facility's Primary User account.

Once logged in, the User will navigate to the "Resident" tab to create a new Resident profile.

If the Resident is already in the database the User will go directly to "Trip Management" to create a new trip.

Under "Resident Management," the User will enter the name, demographics, billing, and all applicable information.

| Dis                                    | patching Made Easy                     |                            | Brid                  | lgewater Nursing Home 🛛 🕙 |                                     |
|----------------------------------------|----------------------------------------|----------------------------|-----------------------|---------------------------|-------------------------------------|
| <b>a</b> d                             | ASHBOARD 📰 DISPATCHING GRID 😁 SCHEDULE | RESIDENT O TRIP MANAGEMENT | FACILITIES SUB-USER 🗸 | L TRIP STATISTICS         |                                     |
| Resident Management                    |                                        | <b>企</b>                   |                       |                           |                                     |
| RESIDENT                               |                                        |                            | ACTIVE RESIDENT?      | RESIDENT- O SHOWN         |                                     |
| Resident ID Last Name*                 | First Name*                            | м                          |                       | FILTER                    |                                     |
| Powell                                 | Arnold                                 | R                          |                       | Last Name                 | Active Only                         |
| Email Address                          |                                        |                            |                       |                           | March Breident                      |
|                                        |                                        |                            |                       | Phone Number              | 50                                  |
| DEMOGRAPHICS                           |                                        |                            |                       |                           |                                     |
| Resident Address                       |                                        |                            |                       |                           | Filter Export                       |
| 159 Front Street, Binghamton, NY 13905 | K I                                    |                            |                       |                           |                                     |
| County<br>Broome County                | Phone Number<br>(607) 722-7225         | 02/09/1935                 |                       | View Recent Last 90 Days  | Last 180 Days Year-to-Date View All |
|                                        |                                        | 0.0077 2700                |                       | No Residents found.       |                                     |
| BILLING INFORMATION                    |                                        |                            |                       |                           |                                     |
| Billing Name                           | Billing Phone Number                   |                            |                       |                           |                                     |
| Powell, Arnold                         | (607) 722-7225                         | Import Resident Address    |                       |                           |                                     |
| Billing Address                        |                                        |                            |                       |                           |                                     |
| 159 Front Street, Binghamton, NY 13905 |                                        |                            |                       |                           |                                     |

Once the Resident profile has been saved a "Success" notification will populate at the top of the screen and the new profile featured to the right. Should a Resident profile need to be modified, the User will navigate back to the "Resident" tab and choose the "Select" tab next to the desired profile.

|                                          | Dispatching          | Made Easy        |                             | В                      | ridgewater Nursing Home 🛛 😃 |                            |          |
|------------------------------------------|----------------------|------------------|-----------------------------|------------------------|-----------------------------|----------------------------|----------|
|                                          | 😭 dashboard 📲        | DISPATCHING GRID | 🕆 RESIDENT 🗘 TRIP MANAGEMEN | IT FACILITIES SUB-USER | - ITTIP STATISTICS          |                            |          |
| Resident Management                      |                      |                  |                             |                        |                             |                            |          |
| Successel Customer created successfully  | 1                    |                  |                             |                        | RESIDENT-1 SHOWN            |                            |          |
| Success, customer of career successions. |                      |                  |                             |                        | FILTER                      |                            |          |
| RESIDENT                                 |                      |                  |                             | ACTIVE RESIDENT?       | Last Name                   | Active Only                |          |
| Resident ID Last N                       | lame •               | First Name *     | MI                          |                        |                             |                            |          |
|                                          |                      |                  |                             |                        | Phone Number                | Max # Resident             |          |
| Email Address                            |                      |                  |                             |                        |                             | 50                         |          |
|                                          |                      |                  |                             |                        |                             | Filter Export              |          |
| DEMOGRAPHICS                             |                      |                  |                             |                        |                             |                            |          |
| Resident Address                         |                      |                  |                             |                        | View Recent Last 90 Days    | Last 180 Days Year-to-Date | View All |
|                                          |                      |                  |                             |                        | Last Name                   | First Name Resident IE     | D        |
| County                                   |                      | Phone Number     | DOB                         |                        | Select Powell               | Arnold                     |          |
| BILLING INFORMATION                      |                      |                  |                             |                        |                             |                            |          |
| Billing Name                             | Billing Phone Number |                  |                             |                        |                             |                            |          |
|                                          |                      |                  | Import Resident Address     |                        |                             |                            |          |
| Billing Address                          |                      |                  |                             |                        |                             |                            |          |
|                                          |                      |                  |                             |                        |                             |                            |          |

Once a Resident has been successfully "Saved" to the Facility's database, the User can navigate to the "Trip Management" tab. When the User begins entering the last name of the Resident, their name will appear and filter alphabeting from a drop-down menu allowing the User to select the desired Resident.

Once selected, all the Resident's profile information will populate. The User can then enter additional trip details.

| Dispatching Made Ea                                   | isy                                                             | Bridgewater Nursing Home 🛛 🕹 |
|-------------------------------------------------------|-----------------------------------------------------------------|------------------------------|
| 🗥 DASHBOARD 🔡 DISPATCHING                             | GRID 💾 SCHEDULE 🔉 RESIDENT 🗘 TRIP MANAGEMENT 🏢 FACILITIES SUB-U | SER - L. TRIP STATISTICS     |
| Trip Management                                       |                                                                 |                              |
| RESIDENT                                              | TRAVEL                                                          | TRIPS-0 SHOWN                |
| Name *                                                | Date* Pick-up Time* Receiving Time                              | FILTER                       |
| Powell, Arnold                                        | 07/03/2021 7:30 PM                                              | From To                      |
| Person Calling                                        | Recurring Trip? Frequncy Recurrence End Date                    | 7/3/2021 7/3/2021            |
|                                                       | Daily Y                                                         | Last Name                    |
| Telephone Number Address                              | Pick Up Location *                                              | Filter Export                |
| (607) 722-7225 159 Front Street, Binghamton, NY 13905 | 159 Front Street, Binghamton, NY 13905 Import Resident Address  |                              |
| Private - Note for Dispatcher                         | Drop Off Location *                                             | No Trips found.              |
|                                                       | 120 Hill Avenue, Endicott, NY 13760                             |                              |
|                                                       |                                                                 |                              |
|                                                       | Notes For Driver                                                |                              |
|                                                       | An aide will be traveling with Mr. Powell.                      |                              |
|                                                       |                                                                 |                              |
|                                                       | Return ? Mileage                                                |                              |
|                                                       | Calculate Distances 20.38                                       |                              |
|                                                       | Estimated Driving Time (One-Way)  15 mins  Stretcher Ambulatory |                              |
|                                                       |                                                                 |                              |

Once the trip has been "Saved," a "Success" notification will populate at the top of the screen and the specific trip will be featured to the right under "Trips – Shown."

Note: The trip will remain "Pending" until the Transportation Company accepts and approves the trip.

| Dispatching Made E                  | asy                                                           | Bridgewater Nursing Home 😃 |
|-------------------------------------|---------------------------------------------------------------|----------------------------|
| 😤 dashboard 🔡 dispatching           | GRID 💾 SCHEDULE 🧟 RESIDENT 🌻 TRIPMANAGEMENT 開 FACILITIES SUB- | -USER + L TRIP STATISTICS  |
| Trip Management                     |                                                               |                            |
| Success! Trip created successfully. | TRAVEL                                                        | TRIPS-1 SHOWN              |
|                                     | Date Pick-up Time Receiving Time                              | FILTER                     |
| RESIDENT                            |                                                               | From To                    |
| Name *                              | Recurring Trip? Frequecy Recurrence End Date                  | //3/2021                   |
| Desten Caller                       | Pick I a results *                                            | Filter Export              |
| Person Calling                      | Import Resident Address                                       |                            |
| Telephone Number Address            | Drop Off Location *                                           | Time Resident Trip Status  |
|                                     |                                                               | Pending 2                  |
| Private - Note for Lispatcher       | Notes For Driver                                              | 1 C                        |
|                                     |                                                               |                            |
|                                     | Return ? Mileage                                              |                            |
|                                     | Calculate Distances                                           |                            |
|                                     | Estimated Driving Time (One-Way) Get Directions               |                            |
|                                     | Needs>> Wheekhair Stretcher Ambulatory                        |                            |

When a Facility creates and "Saves" a trip, the Transportation Provider automatically receives a visual notification in the form of the green tab at the bottom left of their screen. This notification clearly captures the attention of the Transportation Provider User and prompts them to click and review.

|                       | A TOTAL CUSTOMER                                                                                                    | s e                                                        | EXAMPLE TRANSPORTS                                                                                         | Ø | SCHEDULED DRIVERS                      |
|-----------------------|----------------------------------------------------------------------------------------------------|------------------------------------------------------------|----------------------------------------------------------------------------------------------------|---|----------------------------------------|
|                       | You have 59 Total Cu                                                                                                    | stomers                                                    | You have 0 Scheduled Transports                                                                            |   | You have 0 Scheduled Drivers.          |
|                       | You have 11 Broome County Me<br>You have 1 Cash customers<br>You have 1 Nursing Facility Ma<br>You have 4 Private Pay Client ci<br>You have 20 Private-Pay custon | dicaid customers<br>nagement customers<br>ustomers<br>ters | You have 0 Wheelchair Transports.<br>You have 0 Stretcher Transports.<br>You have 0 Ambulatory Transports. |   | No Drivers Scheduled                   |
|                       | You have 22 other customers w                                                                                                    | ithout reimbursement                                       | No Trips Scheduled                                                                                         |   | - 🔅 RECURRING TRIPS PENDING COMPLETION |
|                       | Customer Name                                                                                                    | Reimbursement                                              |                                                                                                    |   | No Recurrence Found                    |
|                       | Alexander, Jason                                                                                                    | Broome County Medicaid                                     |                                                                                                    |   |                                        |
|                       | Arlington, Christopher                                                                                                    | Private-Pay                                                |                                                                                                    |   |                                        |
|                       | Arnold, Howard                                                                                                    | Private-Pay                                                |                                                                                                    |   |                                        |
|                       | Banks, Carlos                                                                                                    | Private-Pay                                                |                                                                                                    |   |                                        |
|                       | Baxter, Christopher                                                                                                    | Private-Pay                                                |                                                                                                    |   |                                        |
|                       | Carter, William                                                                                                    | Broome County Medicaid                                     |                                                                                                    |   |                                        |
|                       | Daniels, Michelle                                                                                                    | Private-Pay                                                |                                                                                                    |   |                                        |
|                       | Douglas, Manuel                                                                                                    | Broome County Medicaid                                     |                                                                                                    |   |                                        |
|                       | Downey, Rita                                                                                                    | Broome County Medicaid                                     |                                                                                                    |   |                                        |
|                       | Earnst, Kathleen                                                                                                    | Private-Pay                                                |                                                                                                    |   |                                        |
|                       | 1 2 3 4 5 6                                                                                                    |                                                            |                                                                                                    |   |                                        |
|                       | INPAID INVOICES                                                                                                    | 9                                                          |                                                                                                    |   |                                        |
|                       | You have 23 Unpaid                                                                                                    | Invoices.                                                  |                                                                                                    |   |                                        |
| New Trip - Click Here | Client                                                                                                    | Days Past Due                                              |                                                                                                    |   |                                        |

When the Transportation Provider User selects "Click Here" to view the Facility's trip request, a popup will appear featuring the trip related information. The Transportation Provider will click "Go to Trip Details." to view addition trip details and choose to accept or decline the trip.

| Dispatching                                                                                                    | Made Ea                                                          |                              |                                                                                                    |                                | Θ    | ical Transportation 🔹 😨<br>Providers Group | Ç                     |
|----------------------------------------------------------------------------------------------------|------------------------------------------------------------------|------------------------------|----------------------------------------------------------------------------------------------------|--------------------------------|------|--------------------------------------------|-----------------------|
| 😭 dashboard 📰                                                                                                    | DISPATCHING                                                      | TRIP 1.                      | oor - Dowell Arnold                                                                                           | Bridgewater Nursing H          | lome | 🛱 VEHICLES - 🛄 STATISTIC                   | <u>S</u> <del>-</del> |
| 🛃 TOTAL CUSTOMER                                                                                                    | S                                                                | Date :<br>Pick-up<br>Pick-up | 07/03/21<br>0 Time: 07/03/21<br>0 Location : 159 Front Street, Bin                                            | ghamton, NY 13905              |      | DULED DRIVERS                              | C                     |
| You have 59 Total Cu<br>You have 11 Broome County M                                                                                                    | <b>istomers</b><br>edicaid customers                             | Note fo<br>Return            | or Location : 120 Hill Avenue, End<br>or Driver : An aide will be travelin<br>: No Mileage : 20 Need : WC Ass | g with Mr. Powell.<br>sist :No |      | O Scheduled Drivers.                       |                       |
| You have 1 Cash customers<br>You have 1 Nursing Facility Ma<br>You have 4 Private Pay Client c<br>You have 20 Private-Pay custor<br>You have 22 other customers w | unagement customers<br>ustomers<br>ners<br>vithout reimbursement | Go to                        | o Trip Details                                                                                                |                                | 5    | cheduled                                   |                       |
|                                                                                                    |                                                                  |                              |                                                                                                    |                                |      | RRING TRIPS PENDING COMPLETION             | C                     |
| Customer Name                                                                                                    | Reimbursen                                                       |                              |                                                                                                    |                                |      | ce Found                                   |                       |
| Alexander, Jason                                                                                                    | Broome Coun                                                      |                              |                                                                                                    |                                |      |                                            |                       |
| Arlington, Christopher                                                                                                    | Private-Pay                                                      |                              |                                                                                                    |                                |      |                                            |                       |
| Arnold, Howard                                                                                                    | Private-Pay                                                      |                              |                                                                                                    |                                |      |                                            |                       |
| Banks, Carlos                                                                                                    | Private-Pay                                                      |                              |                                                                                                    |                                |      |                                            |                       |
| Baxter, Christopher                                                                                                    | Private-Pay                                                      |                              |                                                                                                    |                                |      |                                            |                       |
| Carter, William                                                                                                    | Broome County                                                    | Medicaid                     |                                                                                                    |                                |      |                                            |                       |
| Daniels, Michelle                                                                                                    | Private-Pay                                                      |                              |                                                                                                    |                                |      |                                            |                       |
| Douglas, Manuel                                                                                                    | Broome County                                                    | Medicaid                     |                                                                                                    |                                |      |                                            |                       |
| Downey, Rita                                                                                                    | Broome County                                                    | Medicaid                     |                                                                                                    |                                |      |                                            |                       |
| Earnst, Kathleen                                                                                                    | Private-Pay                                                      |                              |                                                                                                    |                                |      |                                            |                       |

Once the Transportation Provider has reviewed the trip information, the User will either "Accept" or Decline" the trip. If the User declines the trip, the Transportation Provider will be prompted to type an optional message to be received by the facility explaining why the trip cannot be accepted – possibly due to a full schedule. If so, the Transportation Provider can request the Facility try and reschedule the trip to a more convenience time.

| Trip Management               |              |                       |                 |                 |                                  |       |                      |               |                            |                   |              |               |                  |               |          |    |
|-------------------------------|--------------|-----------------------|-----------------|-----------------|----------------------------------|-------|----------------------|---------------|----------------------------|-------------------|--------------|---------------|------------------|---------------|----------|----|
| CUSTOMER                      |              |                       |                 |                 |                                  |       | TRAVEL               |               |                            |                   |              |               | ✓ Accept         | Decline       | e Trip?  |    |
| Name *                        |              | Reimbursement?        |                 | Reimbursement N | lame                             |       | Date*                |               |                            | Pick-up Time      | •            |               | Receiving Time   |               |          |    |
| Powell, Arnold                |              |                       |                 | Select          |                                  | ~     | 7/3/2021             |               |                            | 07:30 P           | M            |               |                  |               |          |    |
| Number                        |              | Person Calling        |                 |                 |                                  |       | Recurring Trip?      | Frequncy      |                            |                   |              | Recurrence Er | nd Date          |               |          |    |
|                               |              |                       |                 |                 |                                  |       |                      | Dail          | y                          |                   | *            |               |                  |               |          | ?  |
| Telephone Number              |              | Address               |                 |                 |                                  |       | Pick Up Location *   |               |                            |                   |              |               |                  |               |          |    |
| (607) 722-7225                |              | 159 Front Street, Bir | nghamton, NY 1  | 3905            |                                  |       | 159 Front Street     | Binghamton    | , NY 13905                 |                   |              |               |                  |               |          |    |
| Billing Name                  |              | Billing Phone Number  |                 |                 | Billing Address                  |       |                      |               |                            |                   |              |               |                  |               |          |    |
| Powell, Arnold                |              | (607) 722-7225        |                 |                 | 159 Front Street, Binghamton, NY | 13905 | Drop Off Location *  |               |                            |                   |              |               |                  |               |          |    |
| BILLING                       |              |                       |                 |                 |                                  |       | 120 Hill Avenue,     | Endicott, NY  | 13760                      |                   |              |               |                  |               |          |    |
| Approved by                   | Approval Dat | te                    | Approval Number | r/Billing Info  |                                  |       | Notes Fee Drives     |               |                            |                   |              |               |                  |               |          |    |
|                               | 7/3/20       | 21                    |                 |                 |                                  |       | An aide will be trav | eling with Mr | r. Powell.                 |                   |              |               |                  |               |          |    |
| POT Amount                    | Cash         |                       | Check Number    |                 |                                  |       |                      |               |                            |                   |              |               |                  |               |          | 10 |
|                               |              |                       |                 |                 |                                  |       | Return ?             |               |                            |                   |              |               |                  | Mileage       |          |    |
| Private - Note for Dispatcher |              |                       |                 |                 |                                  |       |                      |               |                            | Calculat          | te Distances |               |                  | 20.38         |          |    |
|                               |              |                       |                 |                 |                                  |       |                      |               | Estimated Dr               | iving Time (One-V | Vay)         |               |                  |               |          |    |
|                               |              |                       |                 |                 |                                  |       |                      |               | 15 min                     | 5                 |              |               |                  | Get Direction | s        |    |
|                               |              |                       |                 |                 |                                  |       | Needs >>             |               | Wheelchair                 |                   | Stretcher    |               | Ambulatory       |               | _        |    |
| ACCEPT/DECLINE TRIP           |              |                       |                 |                 |                                  |       |                      |               | ۲                          |                   |              |               |                  |               |          |    |
| Remark                        |              |                       |                 |                 |                                  |       | Assists >>           |               | Assist at Pick             | up                |              |               | Assist at Destin | ation         |          |    |
|                               |              |                       |                 |                 |                                  |       |                      |               |                            |                   |              |               |                  |               |          |    |
|                               |              |                       |                 |                 |                                  |       |                      |               | ✓ Accept                   | t                 |              |               |                  | Decli         | ne Trip? |    |
|                               |              |                       |                 |                 |                                  |       |                      |               | <ul> <li>Accept</li> </ul> | ot                |              |               |                  | Decli         | ne Trip? |    |

Once accepted, the Transportation Provider will be prompted to "Confirm" the trip.

| Reimbursement? Reimbursement NSelect Person Calling Address                                                  | Confirm trip as follows:<br>Customer: Powell, Arnold<br>Date: 7/3/2021<br>Pick-up Time: 07:30 PM<br>Pick-up Location: 159 Front Street,<br>Drop Off Location: 120 Hill Avenue<br>Note for Driver: An aide will be trav<br>Return: Yes Mileage: 20.38 Ne | Binghamton, NY 13905<br>, Endicott, NY 13760<br>/eling with Mr. Powell.<br>eeds: Chair Assist: No | X<br>Pick-up Time*<br>07:30 PM<br>R      | Accept Decline Trip?      Receiving Time      courrence End Date |
|----------------------------------------------------------------------------------------------------|----------------------------------------------------------------------------------------------------|---------------------------------------------------------------------------------------------------|------------------------------------------|------------------------------------------------------------------|
| 159 Front Street, Binghamton, NY 13905 Billing Phone Number (607) 722-7225 Date Approval Number/Billing Info |                                                                                                    | Close Confirm<br>Drop Off Location<br>120 Hill Avenue, Endicott, NY 1376                          | 0                                        |                                                                  |
| 2021<br>Check Number                                                                                         |                                                                                                    | An aide will be traveling with Mr. Pow                                                            | Estimated Driving Time (One-Way) 15 mins | Mileage<br>20.38<br>Get Directions                               |
|                                                                                                    |                                                                                                    | Needs >>                                                                                          | Wheelchair Stretcher                     | Ambulatory                                                       |

Once confirmed, the trip will populate in the Daily Schedule of both the Transportation Company and the Facility's account.

If the Resident is a new Customer and not yet in the database of the Transportation Provider, the Resident will automatically be added to the Transportation Provider's Customer database.

Once a Driver has been assigned to the trip, it will appear in Dispatching Grids of both the Transportation Provider and the Facility.

|           |                        | Dispatching Ma             | ade Easy                                  |                         |                    | United Medical Transportation<br>Providers Group | <b>o</b>           |            |   |
|-----------|------------------------|----------------------------|-------------------------------------------|-------------------------|--------------------|--------------------------------------------------|--------------------|------------|---|
|           |                        | 😭 dashboard 📰 dis          | SPATCHING GRID 🛗 SCHEDULE                 | 🗘 trips - 💦 custom      | ERS FACILITIES -   | 🖥 drivers 🛱 vehicles - 🛄 s                       | TATISTICS -        |            |   |
| Daily Sch | nedule Management      |                            |                                           |                         |                    |                                                  |                    |            |   |
| Export To | Spreadsheet            | Ascending                  | Group Driver Assignments                  | v                       | New schedule for   | Show Schedule                                    | Driver             | Vehicle    |   |
|           |                        | O Descending               | Individual Driver Assignments             |                         | 113/2021           | Print Schedule                                   | Murali, Perumal    | No Vehicle | ~ |
|           |                        |                            |                                           |                         |                    |                                                  | Valentine, Matthew | No Vehicle | ~ |
| 4:00AM-   | 8:00AM 08:00AM-12:00PM | 12:00PM-4:00PM 4:00PM-8:00 | 0PM 8:00PM-12:00AM 12:00                  | AM-4:00AM View All Trip |                    |                                                  | Edwards, Brad      | No Vehicle | ~ |
|           |                        |                            |                                           |                         |                    |                                                  | Davis, Elisabeth   | No Vehicle | ~ |
|           | Customer Name          | PickUp Time                | Pickup Location                           | Assist Pickup           |                    |                                                  | Miller, Don        | No Vehicle | ~ |
| Maximize  | Powell, Arnold         | 7:30 PM                    | 159 Front Street, Binghamton, NY<br>13905 | No                      |                    |                                                  | Munster, Herman    | No Vehicle | ~ |
|           |                        |                            |                                           |                         |                    |                                                  | Davidson, Hale     | No Vehicle | ~ |
|           |                        |                            |                                           | v                       | Generachardula for |                                                  | Blake, Isaac       | No Vehicle | ~ |
|           |                        |                            |                                           | ĺ                       | 7/3/2021           | Show Schedule                                    | Davis, Isabella    | No Vehicle | ~ |
|           |                        |                            |                                           |                         |                    | Print Schedule                                   | Nile, Leroy        | No Vehicle | ~ |
|           |                        |                            |                                           |                         |                    |                                                  | Davis, Joel        | No Vehicle | ~ |
|           |                        |                            |                                           |                         |                    |                                                  | Shillabeer, Robyn  | No Vehicle | ~ |
|           |                        |                            |                                           |                         |                    |                                                  | test, test         | No Vehicle | ~ |
|           |                        |                            |                                           |                         |                    |                                                  | test, test         | No Vehicle | ~ |
|           |                        |                            |                                           |                         |                    |                                                  | Young, Troy        | No Vehicle | ~ |

When the Transportation Provider has confirmed the trip, the Facility will also receive a popup notifying them the trip has been accepted and the trip status will change from "Pending" to "Confirmed."

| Dispatching Made Ea         |                                                                                                    | Bridgewater N | lursing H        | ome 🕑            |     |                |
|-----------------------------|----------------------------------------------------------------------------------------------------|---------------|------------------|------------------|-----|----------------|
| 😭 DASHBOARD 🔡 DISPATCHING ( | FACILITY TRIP DETAILS                                                                                       | Ser 🚽         | <b>II.</b> TRIPS | TATISTICS        |     |                |
|                             | Trip Status: Confirmed<br>Customer: Powell Arnold<br>Date: 07/03/21<br>Pick-un Time: 19:30 PM               | - 1           |                  |                  |     |                |
|                             | Pick-up Location: 159 Front Street, Binghamton, NY 13905                                                    |               | TRIPS -1 S       |                  |     |                |
| X                           | Note for Driver: An aide will be traveling with Mr. Powell.<br>Return: Yes Mileage: 20 Needs: WC Assist: No |               | FILTER           |                  |     |                |
|                             | Recurring Trip? Frequincy Recurrence End Date                                                               | _             | From 7/3/202     | 21               |     | то<br>7/3/2021 |
| ]                           | Daily                                                                                                    | ?             | Last Name        |                  |     | Filter         |
|                             | Pick Up Location * Import Resident Address                                                                  |               |                  |                  |     |                |
|                             | Drop Off Location *                                                                                         |               |                  | Time             | Res | ident          |
|                             |                                                                                                    |               | <u>Select</u>    | 7/3/2021 7:30 PM | Pow | rell, Arnold   |
|                             | Notes For Driver                                                                                            |               |                  |                  |     |                |

Like the Transportation Provider, Facility staff can view all aspects of the trip progress on the Dispatching Grid and Daily Schedule. However, the Facility can ONLY see trips relating to their Residents and not of other Facilities or customers. Further, a Facility's Dispatching Grids and Daily Schedules are "View-ONLY." Facilities cannot engage in or manipulate trip status in any way.

|                           | Dispatching Made Easy                                  | Bridgewater Nursing Home - Memory Care | 0                      |
|---------------------------|--------------------------------------------------------|----------------------------------------|------------------------|
|                           | i dashboard 📰 dispatching grid 🖰 schedule 💦 resident 🗧 | TRIP MANAGEMENT                        |                        |
| Schedule for 7/3/2021     | Change Date                                            |                                        | Pending Trips          |
| Vehicle 10                |                                                        |                                        |                        |
| 6:15 PM                   |                                                        |                                        | Customer's Name        |
| 6:30 PM                   | -                                                      |                                        | No Pending Trip Found. |
| 6:45 PM                   | -                                                      |                                        |                        |
| 7:00 PM                   | -                                                      |                                        |                        |
| 7:15 PM                   | -                                                      |                                        |                        |
| 7:30 PM Powell, Arnold (F | R                                                      |                                        |                        |
| 7:45 PM                   | -                                                      |                                        |                        |
| 8:00 PM                   | -                                                      |                                        |                        |
| 8:15 PM                   |                                                        |                                        |                        |
| 8:30 PM                   |                                                        |                                        |                        |
| 8:45 PM                   |                                                        |                                        |                        |
| 0.45 FM                   |                                                        |                                        |                        |

Facility staff can see which driver is assigned to each transport, when the driver goes enroute for pick-up, when the Resident goes "In Transit," and when the Resident is dropped off at their Appointment.

|          |                                            | Dis           | patching Made Easy                                                                            |                                                                                                    | 1                            | Bridgewater N                                                    | lursing Home - Me                                    | mory Ca                               | re 🔮                                                  |                                         |         |
|----------|--------------------------------------------|---------------|-----------------------------------------------------------------------------------------------|----------------------------------------------------------------------------------------------------|------------------------------|------------------------------------------------------------------|------------------------------------------------------|---------------------------------------|-------------------------------------------------------|-----------------------------------------|---------|
|          |                                            | <b>😭</b> D.   | DASHBOARD 🗮 DISPATCHING GRID 🐣                                                                | 🖞 schedule 🕂 resident 🗘 tripman,                                                                             | AGEMENT <b>L</b>             | TRIP STATISTICS                                                  | 5                                                    |                                       |                                                       |                                         |         |
| Daily Sc | hedule Management                          |               |                                                                                               |                                                                                                    |                              |                                                                  |                                                      |                                       |                                                       |                                         |         |
| Export 1 | o Spreadsheet                              |               | Ascending     Descending                                                                      |                                                                                                    |                              |                                                                  | View schedule fo                                     | or.                                   |                                                       |                                         | Show Sc |
| 4:00AM   | 1-8:00AM 08:00AM-12:00PM                   | 12:00PM-4:00F | 0PM 4:00PM-8:00PM 8:00PM-12:00                                                                | AM 12:00AM-4:00AM View All Trip                                                                              |                              |                                                                  |                                                      |                                       |                                                       |                                         |         |
|          |                                            |               |                                                                                               |                                                                                                    |                              |                                                                  |                                                      |                                       |                                                       |                                         |         |
|          | Driver Out                                 |               | Customer Name                                                                                 | Pickup Location                                                                                              |                              | Notes for Driv                                                   | ver                                                  | Return                                | Assist<br>Pickup                                      | Mileage                                 |         |
|          | Driver Out<br>Miller, Don                  |               | Customer Name<br>Powell, Arnold<br>Pickup Time                                                | Pickup Location                                                                                              | An aid                       | Notes for Driv                                                   | ver<br>rith Mr. Powell.                              | Return<br>Yes                         | Assist<br>Pickup<br>No                                | Mileage<br>20.38                        |         |
| Minimize | Driver Out<br>Miller, Don<br>Driver Return |               | Customer Name<br>Powell, Arnold<br>Pickup Time<br>7:30 PM                                     | Pickup Location<br>159 Front Street, Binghamton, NY 13905                                                    | An aid                       | Notes for Driv<br>e will be traveling w<br>In Transit            | ver<br>ith Mr. Powell.<br>At Appointment             | Return<br>Yes<br>Needs                | Assist<br>Pickup<br>No<br>Assist<br>Destination       | Mileage<br>20.38<br>Est.Time            |         |
| Minimize | Driver Out<br>Miller, Don<br>Driver Return |               | Customer Name<br>Powell, Arnold<br>Pickup Time<br>7:30 PM<br>Contact Number<br>(607) 722-7225 | Pickup Location 159 Front Street, Binghamton, NY 13905 Drop Off Location 120 Hill Avenue, Endicott, NY 13760 | An aid<br>Enroute<br>7:51 PM | Notes for Driv<br>e will be traveling w<br>In Transit<br>7:52 PM | rer<br>rith Mr. Powell.<br>At Appointment<br>7:54 PM | Return       Yes       Needs       WC | Assist<br>Pickup<br>No<br>Assist<br>Destination<br>No | Mileage<br>20.38<br>Est.Time<br>15 mins |         |
| Minimize | Driver Out<br>Miller, Don<br>Driver Return |               | Customer Name<br>Powell, Arnold<br>Pickup Time<br>7:30 PM<br>Contact Number<br>(607) 722-7225 | Pickup Location 159 Front Street, Binghamton, NY 13905 Drop Off Location 120 Hill Avenue, Endicott, NY 13760 | An aid<br>Enroute<br>7:51 PM | Notes for Driv<br>e will be traveling w<br>In Transit<br>7:52 PM | rer<br>rith Mr. Powell.<br>At Appointment<br>7.54 PM | Return       Yes       Needs       WC | Assist<br>Pickup<br>No<br>Assist<br>Destination<br>No | Mileage<br>20.38<br>Est.Time<br>15 mins |         |

Facility staff will be notified when the Transportation Provider receives notification that the Resident is ready to be picked up and returned.

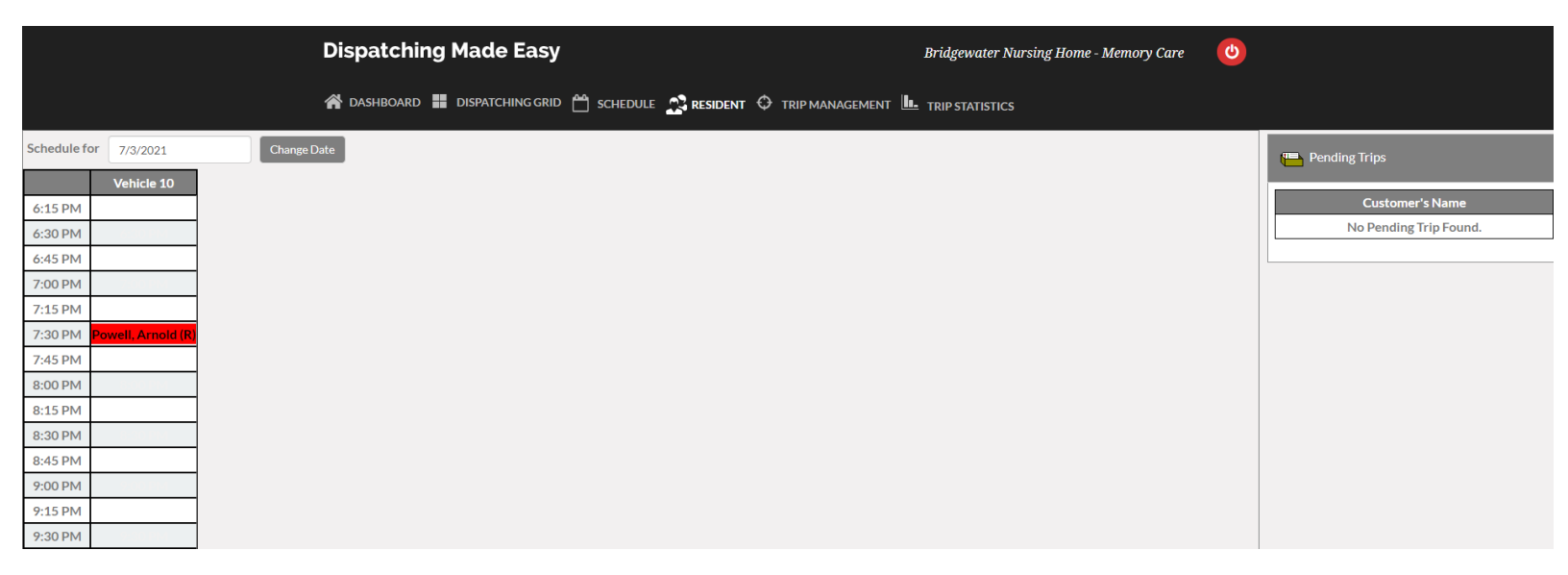

Added benefit of this unique functionality is the ability of a Facility to reference various statistics. Facilities can reference trips for individual Residents or total volume. Obviously, this can assist with billing in accordance with a Contract or Service Agreement.

| Dispatching                         | g Made Ea            | sy            |                            |                         | Bridgewater Nu  | rsing Home - Memory Care 🛛 🕑           |       |
|-------------------------------------|----------------------|---------------|----------------------------|-------------------------|-----------------|----------------------------------------|-------|
| 😭 dashboard 🚦                       | <b>DISPATCHING G</b> | RID 💾 SCH     | edule 🕂 Resident 🗘         |                         | TRIP STATISTICS |                                        |       |
| RIP STATISTICS                      |                      |               |                            |                         |                 |                                        |       |
| esident Last Name<br>Powell, Arnold |                      |               | From 7/3/2021              | To<br>7/3/2021          | Show Trip       | s Print                                |       |
| rtal Trip Statistics                |                      | ~             | From 7/3/2021              | то 7/3/2021             | Show Trip       | s Print                                |       |
|                                     |                      |               |                            |                         |                 |                                        |       |
| Time                                | Resident Name        | Place of Pick | up                         | Destination             |                 | Notes For Driver                       |       |
| 7/3/2021 7·30·00 PM                 | Powell, Arnold       | 159 Front St  | reet, Binghamton, NY 13905 | 5 120 Hill Avenue, Endi | cott, NY 13760  | An aide will be traveling with Mr. Pov | vell. |

Similar to trips, a Facility can ONLY see statistics assocaited with their exclusive account and not that of other Facilities and customers.

| Dispatchi           | ng Made Easy            |                 |                   | Bridgewater Nursing Home - Memory O | Care 🕐 |
|---------------------|-------------------------|-----------------|-------------------|-------------------------------------|--------|
| 😭 dashboard         | DISPATCHING GRID 💾 SCHE | DULE 🕂 RESIDENT |                   | - TRIP STATISTICS                   |        |
| RIP STATISTICS      |                         |                 |                   |                                     |        |
| sident Last Name    |                         | From            | То                |                                     |        |
| Powell, Arnold      |                         | 7/3/2021        | 7/3/2021          | Show Trips Print                    |        |
| tal Trip Statistics |                         | From            | То                |                                     |        |
| All Trips           | ~                       | 7/3/2021        | 7/3/2021          | Show Trips Print                    |        |
|                     |                         |                 | . Way Mihaolchair | One Way Stratcher                   | Total  |
| Data                | One-Way Ambulatory      | Ond             |                   |                                     |        |
| Date                | One-Way Ambulatory      | One             | ervay wheelchair  | One-way Stretcher                   | Total  |
| Date<br>07/03/2021  | One-Way Ambulatory      | 2               |                   | 0                                   | 2      |